## Aggiornamento Inventario Versione 4.13.0

- Con questo aggiornamento abbiamo adeguato il programma alle disposizioni previste dal Decreto Ministeriale n° 129 del 28 agosto 2018, che stabilisce la non inventariazione dei beni mobili che hanno un valore pari o inferiore a 200 euro, salvo che non costituiscano elementi di una universalità di beni avente valore superiore a 200,00 euro, iva compresa. (vedi art. 816 Codice civile. "È considerata universalità di mobili la pluralità di cose che appartengono alla stessa persona e hanno una destinazione unitaria Pertanto in Tabelle-> Opzioni->Parametrizzazione->Opzioni è stato introdotto un campo già settato di default "Abilita Gestione Universalità".
- In fase di creazione di un buono di carico un apposito controllo avvisa l'operatore qualora venga indicato nel campo prezzo un importo inferiore alla suddetta soglia, salvo si tratti di universalità di beni, in questo caso impostando la quantità maggiore di 1, il programma dà la possibilità di creare una universalità di beni settando il campo "stesso num. di inventario (universalità)", così facendo i beni appartenenti al buono acquisiranno lo stesso numero di inventario accompagnato dal campo sigla che verrà valorizzato con un numero progressivo per quanti sono i beni appartenenti all'universalità (es. n° inventario 280 280/1 280/2 nel caso in cui l'universalità sia formata da 3 beni).

Diversamente se si tratta si un carico multiplo di beni uguali, che non formano universalità, non dovrà essere settato il campo "**stesso num. di inventario (universalità**)" così facendo il sistema assegnerà automaticamente ai beni il numero inventario progressivo e proporrà le stesse informazioni per tutti i beni.

Tutte le stampe e le varie procedure del programma sono state adeguate alla gestione delle universalità di beni.

Ricordiamo che il servizio di assistenza telefonica viene svolto dai Concessionari di zona in tutta

Italia. E' possibile ottenere i recapiti telefonici da contattare consultando la sezione Rete

Commerciale del ns. Sito www.argosoft.it cliccando sulla regione di appartenenza nella cartina.

Buon lavoro

Argo Software